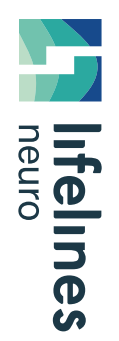

**HOW TO GUIDE** 

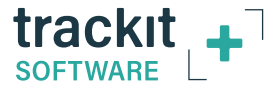

## **Dual Recording File Management**

File conventions explained and the step-by-step process to follow on completion of a dual recording study

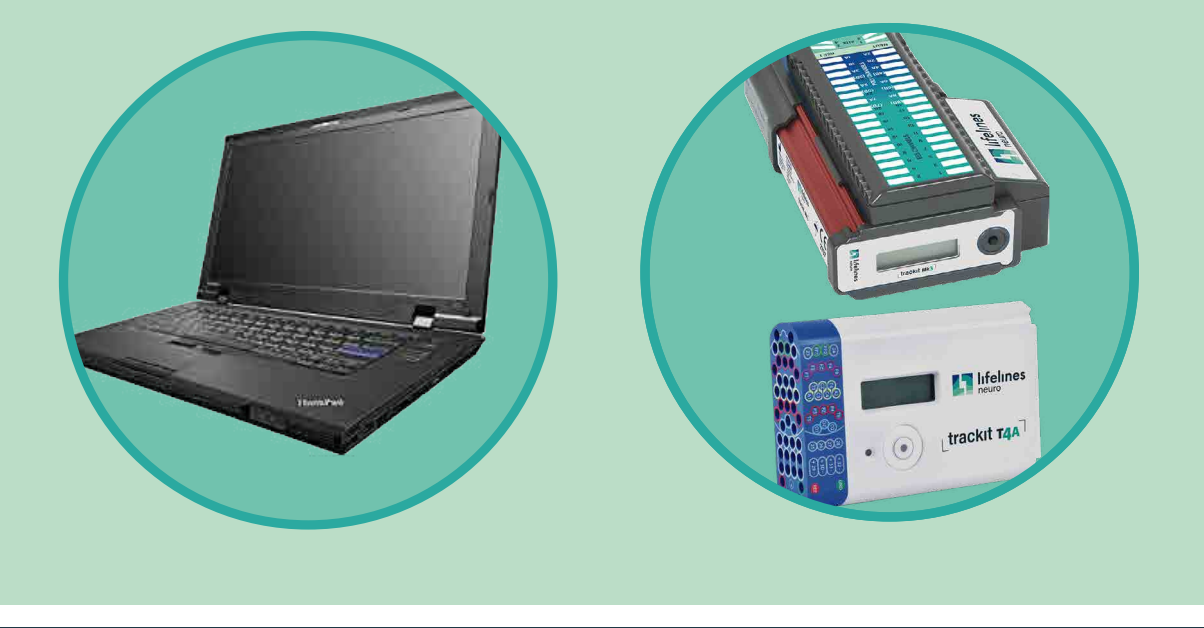

Dual Recording File Management File Formats File Storage and Naming Conventions Once the study is complete For additional assistance

Clinical Applications Department May 2021

## **File Formats**

### Dual Recording creates two types of files:

TEV - System Events (host on/off, impedance check, start, stop)

TVX - Annotations (Integrity Check, Eyes Open, Eyes Closed)

# Amplifiers have two different file formats: BDF - T4A files

### Video and Video Time File formats:

MP4 or AVI – Video Files, 1-hour segments (settings can change this)

TVS - Time File of the Video File, 1-hour segments (settings can change this)

 Dual Recording File

 Management

 File Formats

 File Storage and Naming

 Conventions

 Once the study is complete

 For additional assistance

## **File Storage and Naming Conventions**

| PC Recording                                                                                                    | Amplifier Recording                                                                                                    |
|----------------------------------------------------------------------------------------------------|----------------------------------------------------------------------------------------------------|
| All of the files are stored on the Tablet or<br>Laptop. This is acquired because the PC<br>recognizes the data on the amplifier due to<br>Bluetooth | All the files are stored on the CF or SD card inserted into the amplifier                                               |
| bdf or edf, tvx, tev, avi/mp4 (video) and tvs<br>files go to the patient video folder.<br>Patient: .bdf<br>Patient: .tev                            | BDF or EDF and TEV<br>PATIENTS BDF<br>PATIENTS TEV                                                                      |
| The file extension is lowercase for PC data                                                                                                    | The file extension is uppercase for card data                                                                           |
| The files go directly to the Patient Video<br>Folder                                                                                                | The files are copied from the card to an external source (laptop, flash drive, or tablet) via a card reader             |
|                                                                                                    | <ul> <li>Trackit F USB hub contains the card reader –<br/>the files are loaded onto a drive in File Explorer</li> </ul> |
|                                                                                                    | Trackit V uses the card reader – the files are<br>loaded onto a drive in File Explorer                                  |

 Dual Recording File

 Management

 File Formats

 File Storage and Naming

 Conventions

 Once the study is complete

 For additional assistance

HOW TO

GUIDE

### Once the study is complete

- 1. Stop Study
- 2. Remove Card and move it to an external source via card reader or USB Hub
- 3. Plug in external hard drive and create a PC Recording Folder for patient
- 4. Copy the edf/bdf and tev file from the Patient Video Folder from the system to the PC Recording folder on the External Drive
- Delete the edf/bdf and tev file from the Patient Video Folder (tvx, tvs, and avi/mp4 remains in the Patient Video Folder)

- 6. Insert the card to the hub or card reader to access the card data (a new drive will appear when inserting the card to the hub or card reader)
- 7. Select the EDF/BDF and TEV file and right click select copy
- 8. Open the Patient Video Folder on the system for your patient, right click and paste the BDF/ EDF and TEV file.

You should have a BDF/EDF, TVX, TEV, and multiple TVS and MP4/AVI files.

9. Copy your patient's video folder from the system and paste into the External Drive (you will upload with the Patient Video Folder from the external drive to your review software)

### IMPORTANT

- Copy Files to External Hard-drive or Upload to Review Software (Rendr Portal) prior to deleting from the unit
- Delete all files from the system (patient video folder/recycle bin/created folders) once confirmed the study is
  moved to an external drive or uploaded to review software. All files should be removed from the system prior to
  being deployed with a different patient to remain HIPAA compliant..

Management File Formats File Storage and Naming Conventions Once the study is complete

Dual Recording File

For additional assistance

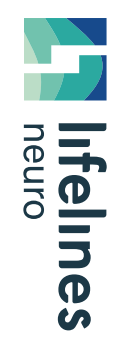

### HOW TO GUIDE

## For additional assistance

Tel: 866-889-6505 Email: support@lifelinesneuro.com

 Dual Recording File

 Management

 File Formats

 File Storage and Naming

 Conventions

 Once the study is complete

 For additional assistance